# Förenkla din rekrytering och ge kandidaten en bättre upplevelse genom att jobba med statusar i Varbi

Se nedan för tips som ger en bättre upplevelse för kandidaten och underlättar för dig.

#### När en ansökan kommit in

| 🔲 # Namn            |      | • | R | Källa | Inskickad  | Ort          | Poäng   | Status                | Rensningsdatum | • |
|---------------------|------|---|---|-------|------------|--------------|---------|-----------------------|----------------|---|
| 10. Nicolina Melan  | -    | 2 | 1 | w     | 2015-10-22 | Luleå        | /       | Intervjuad            | 2018-10-22     |   |
| 3. Sven Stensson    | 1    | 8 | 1 | w     | 2015-09-28 | Vänersborg   | / 93    | Kanske intressant     | 2018-09-28     |   |
| 2. Elin Henriksson  | (1   | 1 | 1 | W     | 2015-09-28 | Norrköping   | /       | Kanske intressant     | 2018-09-28     |   |
| 1. Jessica Ljungbe  | g 🎵  | 5 | 1 | w     | 2015-09-28 | Trollhättan  | 50 / 79 | Kanske intressant     | 2018-09-28     |   |
| 7. Katarina Anderss | n 🐖  | 2 | 1 | w     | 2015-10-22 | Göteborg     | /       | <ul> <li>N</li> </ul> | 2018-10-22     |   |
| 9. Emma Nilsson     |      | 2 | 1 | W     | 2015-10-22 | Simrishamn   | / 79    | & Avslag              | 2018-10-22     |   |
| 4. Jesper Nilsson   | -    | 2 | 1 | w     | 2015-09-28 | Stockholm    | 20 / 60 | Avslag                | 2018-09-28     |   |
| 11. Jonas Rosenstri | m 📮  | 0 | 1 | Ma    | 2016-04-29 | dasfasdfadf  | /       | Avslag                | 2019-04-29     |   |
| 8. Mats Pettersson  | (1   | 2 | 1 | w     | 2015-10-22 | Stockholm    | 80 / 80 | Avslag                | 2018-10-22     |   |
| 5. Josefine Svends  | en 📮 | 2 | 1 | w     | 2015-09-28 | Trollhättan2 | /       | Avslag                | 2018-09-28     |   |

## Sortera och prioritera vartefter

| Vie | sa 🖉 PDF 🖂 Mede    | lelande      | C | ) Ini | ervjubo | kning 🛛 SMS | KBR - Interv | juguide 🖹 | KBR - Referensguide                                                                                             | Lägg till i kontaktnätver | k |
|-----|--------------------|--------------|---|-------|---------|-------------|--------------|-----------|----------------------------------------------------------------------------------------------------|---------------------------|---|
| l   |                    |              |   |       |         |             |              |           |                                                                                                    | Ändra statu               | 5 |
| l   | Namn               | ,            | ۲ | R     | Källa   | Inskickad   | Ort          | Poäng     | Status                                                                                                    | Rensningsdatum            |   |
| ł   | Nicolina Melan     | , p          | 2 | 1     | w       | 2015-10-22  | Luleâ        | /         | Intervjuad                                                                                                    | 2018-10-22                |   |
| 4   | Sven Stensson      | ( <b>1</b> ) | 8 | 1     | w       | 2015-09-28  | Vänersborg   | / 3       | Kanske intressant                                                                                               | 2118-09-28                |   |
| 4   | Elin Henriksson    | <b>(1</b> )  | 1 | 1     | w       | 2015-09-28  | Norrköping   |           | Kanske intressant                                                                                               | 2010-09-28                |   |
| ł   | Jessica Ljungberg  | 1            | 5 | 1     | w       | 2015-09-28  | Trollhättan  | 50 / 75   | Kanske intressant                                                                                               | 2018-09-28                |   |
| 1   | Katarina Andersson | -            | 2 | 1     | w       | 2015-10-22  | Göteborg     | /         | The second second second second second second second second second second second second second second second se | 2018-10-22                |   |
| ¢   | Emma Nilsson       | , m          | 2 | 1     | w       | 2015-10-22  | Simrishamn   | / 79      | Se Avslag                                                                                                    | 2018-10-22                |   |
| 4   | Jesper Nilsson     | -            | 2 | 1     | w       | 2015-09-28  | Stockholm    | 20 / 60   | Avslag                                                                                                    | 2018-09-28                |   |
| 1   | Jonas Rosenström   | -            | 0 | 1     | Ma      | 2016-04-29  | desfesdfedf  | /         | Avslag                                                                                                    | 2019-04-29                |   |
| ł   | Mats Pettersson    | <b>(1</b> )  | 2 | 1     | w       | 2015-10-22  | Stockholm    | 80 / 80   | Avslag                                                                                                    | 2018-10-22                |   |
| L   | Josefine Svendsen  |              | 2 | 1     | w       | 2015-09-28  | Trollhättan2 | /         | Avslag                                                                                                    | 2018-09-28                |   |

En nyinkommen ansökan ligger som "NY".

Vartefter du gått igenom ansökningarna ändrar du från "NY" till exempelvis "INTRESSANT"

## Ändra status när du intervjuat någon

| 🖪 Vi | sa 🚺 PDF        | Meddelande | C | ) Int | ervjubol | kning DSMS | KBR - Inter | vjuguide | 🖹 KBR - Referensguide | Lägg till i kontaktnätver | k V        |
|------|-----------------|------------|---|-------|----------|------------|-------------|----------|-----------------------|---------------------------|------------|
|      |                 |            |   |       |          |            |             |          |                       | Åndra status              | 5 <b>V</b> |
| . #  | Namn            | ۶          | ۲ | R     | Källa    | Inskickad  | Ort         | Poäng    | Chatter               | Rensningsdatum            | ٥          |
| 10   | Nicolina Melan  |            | 2 | 1     | w        | 2015-10-22 | Luleå       |          | Intervjuad            | 2018-0-22                 |            |
| 3.   | Sven Stensson   | (1         | 8 | 1     | w        | 2015-09-28 | Vänersborg  | / 93     | Intervju              | 2018-09-28                |            |
| 2.   | Elin Henrikssor | n (1       | 1 | 1     | w        | 2015-09-28 | Norrköping  | /        | Kanske intressant     | 2018-09-28                |            |
| 1.   | Jessica Ljungb  | erg 🚺      | 5 | 1     | W        | 2015-09-28 | Trollhättan | 50 / 79  | Kanske intressant     | 2018-09-28                |            |
| 7.   | Katarina Anders | son 🔎      | 2 | 1     | w        | 2015-10-22 | Göteborg    | /        | Ny                    | 2018-10-22                |            |

## När du haft en kandidat på intervju ändrar du från "INTERVJU" till INTERVJUAD".

Detta genererar ett automatiskt feedbackformulär till kandidaten och är en viktig del i vår kvalitetssäkring av rekryteringsprocessen.

#### Tacka nej till kandidater du inte är intresserade av

|   |     |                    | 11          | _ |   | ~       |             |               |          |                     |                            |   |
|---|-----|--------------------|-------------|---|---|---------|-------------|---------------|----------|---------------------|----------------------------|---|
| R | Vis | a 🗋 OF 🖂 Meddela   | inde        | G |   | srvjubo | kning 🛛 SMS | KBR - Intervj | uguide [ | KBR - Referensguide | Lägg till i kontaktnätverk |   |
|   |     |                    |             |   |   |         |             |               |          |                     | Ändra status               | ٣ |
| 0 | #   | Namn               | ,           | ٩ | ß | Källa   | Inskickad   | Ort           | Poäng    | Status              | Rensningsdatum             | ¢ |
| 0 | 10. | Nicolina Melan     | <b>p</b>    | 2 | 1 | w       | 2015-10-22  | Luleå         | /        | Intervjusd          | 2018-10-22                 |   |
| • | 3.  | Sven Stensson      | <b>[1</b> ] | 8 | 1 | w       | 2015-09-28  | Vänersborg    | / 93     | Kanske intressant   | 2018-09-28                 |   |
| • | 2.  | Elin Henriksson    | <b>[1</b>   | 1 | 1 | w       | 2015-09-28  | Norrköping    | /        | Kanske intressant   | 2018-09-28                 |   |
| ð | 1.  | Jessica Ljungberg  | <b>[1</b> ] | 5 | 1 | w       | 2015-09-28  | Trollhättan   | 50 / 79  | Kanske intressant   | 2018-09-28                 |   |
| 0 | 7.  | Katarina Andersson | <b>p</b>    | 2 | 1 | w       | 2015-10-22  | Göteborg      | /        | Ny                  | 2018-10-22                 |   |
| 0 | 9.  | Emma Nilsson       | <b>p</b>    | 2 | 1 | w       | 2015-10-22  | Simrishamn    | / 79     | 📞 Avslag            | 2018-10-22                 |   |
| 0 | 4.  | Jesper Nilsson     | <b>p</b>    | 2 | 1 | w       | 2015-09-28  | Stockholm     | 20 / 60  | Avslag              | 2018-09-28                 |   |
| 0 | 11. | Jonas Rosenström   | <b>p</b>    | 0 | 1 | Ма      | 2016-04-29  | dasfasdfadf   | /        | Avslag              | 2019-04-29                 |   |
| 0 | 8.  | Mats Pettersson    | (1          | 2 | 1 | w       | 2015-10-22  | Stockholm     | 80 / 80  | Avslag              | 2018-10-22                 |   |
| 0 | 5.  | Josefine Svendsen  | P           | 2 | 1 | w       | 2015-09-28  | Trollhättan2  | /        | 🖂 Avslag            | 2018-09-28                 |   |
|   |     |                    |             |   |   |         |             |               |          |                     |                            |   |

Det är superviktigt att komma ihåg att skicka meddelande till de kandidater du valt att inte gå vidare med i just denna rekrytering. 80% av de kandidater som inte får någon återkoppling kommer inte att välja att söka jobb hos oss igen. Du kan använda färdiga meddelandemallar som finns under fliken Meddelande ovanför listan med kandidater.

## Ge kandidaten avslag

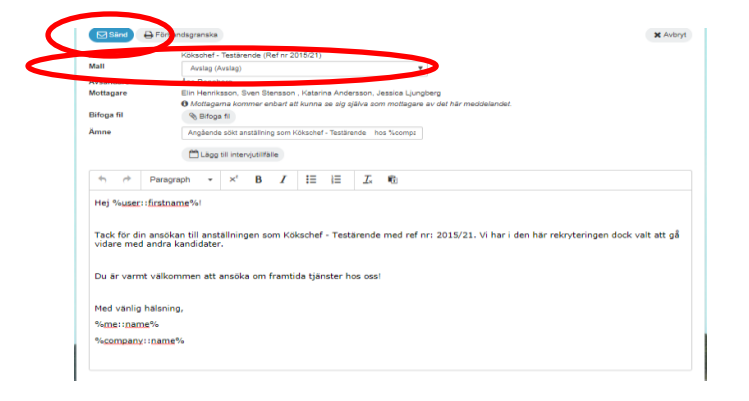

Markera de kandidater du vill skicka meddelande till. Välj mallen Avslag och gör eventuella ändringar i brevet eller använd det precis som det ser ut i mallen. Tryck på Sänd. Då går brevet ut till markerade kandidater och då ändras också automatiskt dessa kandidaters status till avslag.

#### Arkivera dina avslutade rekryteringsärenden

| Ökschef - Testärende<br>Inr 2015/21 O Kommentarer | D   | 0 File | er B   | 10 An:   | ökningar           |        |                    |                      | @ Visa   | Ändra          | a 🗘 Hante      | era 🕶 |
|---------------------------------------------------|-----|--------|--------|----------|--------------------|--------|--------------------|----------------------|----------|----------------|----------------|-------|
| Filter på status                                  | Ŧ   | Ha     | r du u | tbildnin | g inom storhushå   | LF V   | Har du erfarenhet  | från liknande arbe 🔻 | Har du e | rfarenhet frår | planering, be  | ۳     |
| Hur många års erfarenhet har du so                | Ŧ   | Ha     | r du i | lag en i | enställning i Hani | nge 🔻  | Var såg du först a | nnonsen? 🔻           |          |                |                |       |
| Nisa PDF Meddel                                   | nde | 0      | in (۲  | ervjuba  | kning 🛛 SM         | S KBR  | - Intervjuguide    | 🗄 KBR - Referensgu   | ide      | Lägg till i    | kontaktnätverk | Ŧ     |
|                                                   |     |        |        |          |                    |        |                    |                      |          |                | Andra status   | ۳     |
| # Namn                                            | •   | •      | R      | Källa    | Inskickad          | Ort    | Poäng              | Status               |          | Rensning       | sdatum         | ٥     |
| 10. Nicolina Melan                                | Ģ   | 2      | 1      | w        | 2015-10-22         | Luleå  | /                  | Intervjuad           |          | 2018-1         | 0-22           |       |
| 3. Sven Stensson                                  | 1   | 8      | 1      | w        | 2015-09-28         | Väners | e v grod           | 3 Intervju           |          | 2018-0         | 9-28           |       |
|                                                   |     |        |        |          |                    |        |                    |                      |          |                |                |       |

#### Vill du ångra ett arkiverat ärende

| bska<br>Hagående ärens an | 1 st Till arkiverad | e ärenden          |            | >    | )            |                 |            |                     |
|---------------------------|---------------------|--------------------|------------|------|--------------|-----------------|------------|---------------------|
| 🕂 Skapa 🕼 Ändra           | Annons PDF          | 다 <u>라</u> Kopiera | Ta bort    |      |              |                 | (          | T Filter & Rubriker |
| ▼ Filter                  | Haninge kommun 🖣    | Rannber            | g. Asa 🔻   | Välj | statusnivå 🔻 | Âr 🔻            | 8          | Ta bort filter      |
|                           |                     |                    |            |      |              |                 |            |                     |
| Ny Titel                  |                     | Ref. nr.           | Datum      |      | Anevarig     | Avdeining       | Status     | Annonsplatser       |
| 🔲 + Kökschef - Testärende |                     | 2015/21            | 2016-05-28 | 10   | Åsa Rannberg | Demoförvaltning | CON Rename | I/W                 |

Glöm inte att arkivera dina avslutade rekryteringsärenden. De försvinner inte, utan läggs under Arkiverade ärenden och kan lätt återupptas. Gå in i ärendet och klicka på Hantera och sedan Arkivera och Arkivera ärende

Välj det ärende du vill återuppta och klicka på Återuppta ärende